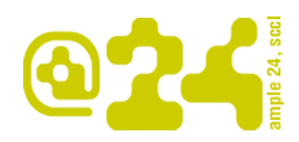

Ample24 Rial de sa Clavella, 54 08350 Arenys de Mar Tel. 937 958 062 www.ample24.com

## SOL·LICITAR UNA NOVA ENTITAT

Per donar d'alta una entitat, haurem d'anar a la següent adreça: <u>entitats.svmontalt.cat</u>

Una vegada estem dins de la pàgina clicarem l'opció "Crear una nova entitat":

| Ajuntament<br>de Sant Vicenc de Montalt                                        | entitats<br>de Sant Vicenç de Montalt                                                                       |
|--------------------------------------------------------------------------------|----------------------------------------------------------------------------------------------------|
| CERCADOR                                                                       | Llista d'entitats                                                                                           |
| Cerca                                                                          | Filtr oper àmbit:<br>tots els àmbits   cultural   educatiu   esportiu   juvenil   polític   social   veinal |
| INFORMACIONS                                                                   |                                                                                                    |
| Codi ètic                                                                      |                                                                                                    |
| INICI DE SESSIÓ D'USUARI                                                       | ACORDS PER SANT VICENÇ (AxSV)                                                                               |
|                                                                                |                                                                                                    |
| Contrasenya *                                                                  | 04-04-2011                                                                                                  |
| <ul> <li>Crea una nova entitat</li> <li>Demana una contrasenya nova</li> </ul> | ASSOCIACIO BALLPLA<br>cultural                                                                              |
| Entra                                                                          | 04-04-2011                                                                                                  |
| $\backslash$                                                                   | entitats Associació de Donants de Sang del Maresme                                                          |
|                                                                                | At Ser Yong at Mendal social                                                                                |
| $\backslash$                                                                   | 04-04-2011                                                                                                  |
|                                                                                | entitats AVIS A LES PATINADORES                                                                             |
|                                                                                | CLUB DE PATINATGE ARTÍSTIC SANT VICENÇ DE<br>MONTALT                                                        |
|                                                                                | esportiu                                                                                                    |

Ens sortirà el següent formulari i s'haurà d'anar omplint els camps que es demanen.

COMPTE, al camp "**Nom d'usuari**", no es permet cap símbol de puntuació tret de punts, guions, apòstrofs i guions baixos. No és recomanable deixar espais. Aquest nom és el que el sistema farà servir per el **nom de l'entitat a la barra de navegació i el que utilitzareu per autenticar-vos.** 

Una vegada omplert tots els camps clicarem al botó: "Crea una nova entitat".

Automàticament s'enviarà un missatge a l'administració del web i l'alta restarà pendent d'aprovació.

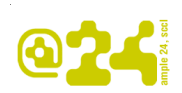

## **ENTITATS**

| Cerca        | Crea una nova entitat Entra Demana una contrasenya nova                                                                                                    |
|--------------|----------------------------------------------------------------------------------------------------|
|              | Nom d'usuari *                                                                                                    |
| INFORMACIONS | novaentitat                                                                                                    |
| a Codi étic  | Es permeten espais; no es permet cap símbol de puntuació tret de punta, guions, apóstrofs i guions baixos.                                                                                                    |
|              | Adreta de Correa electronic -                                                                                                    |
|              | ampiez+giampiez+cat                                                                                                    |
|              | Una adreça de correu valda. Tota els correus provinento del satorna senan envata aqui. L'adreça no els na mai publica i<br>només s'utilitzanà en el cas que desitgeu rebre una nova contrasenya o notificacione per correu. |
|              | Nom de l'entitat *                                                                                                    |
|              | NOVA ENTITAT                                                                                                    |
|              |                                                                                                    |
|              | Nova Entitat                                                                                                    |
|              |                                                                                                    |
|              | Adreça postal                                                                                                    |
|              | carrer, 54                                                                                                    |
|              | Codi postal                                                                                                    |
|              | Població                                                                                                    |
|              | Poble                                                                                                    |
|              |                                                                                                    |
|              | Comarca o pals                                                                                                    |
|              | Comarca                                                                                                    |
|              | Telèton                                                                                                    |
|              | 123456789                                                                                                    |
|              | Fax                                                                                                    |
|              | 987054321                                                                                                    |
| 5            |                                                                                                    |
|              | Adreça de correu electrônic<br>entitat@entitat.org                                                                                                    |
|              | Vull rebre notificacions en aquesta adreça                                                                                                    |
|              | Ámbit de l'entitat                                                                                                    |
|              | cultural V                                                                                                    |
|              | Si es vol                                                                                                    |
|              |                                                                                                    |
|              | Quota a pagar pels socis                                                                                                    |
|              | si es vol                                                                                                    |
|              | Data de constitució de l'entitat                                                                                                    |
|              | 04/05/2011                                                                                                    |
|              | Portrat: 04/03/2011                                                                                                    |
|              |                                                                                                    |
|              | 123450789                                                                                                    |
|              |                                                                                                    |
|              | G07A54721                                                                                                    |
|              | (and a set                                                                                                    |
|              | Núm. registre d'entitat a la Generalitat                                                                                                    |
|              | 125896347                                                                                                    |
|              |                                                                                                    |
|              | rersona responsable de la pagina *                                                                                                    |
|              | Persona Responsable                                                                                                    |
|              | nom i cognoms (aquestes dades mai les farem visibles en el web, però necessitem saber-les per poder contactar)                                                                                                    |
|              | Dades de contacte *                                                                                                    |
|              | adreça, teléfon i correu electrònic de la persona de contacte amb<br>L'atuntament. Aquestes dades no es faran mai públiques                                                                                                 |
|              |                                                                                                    |
|              | Teléfon, adreça postal, adreça de correu electrònic (aquestes dades mai les farem visibles en el veb, però necessitem saber-les per poder contactar)                                                                        |
|              | Teléfon, adreça postal, adreça de correu electrónic (aquestes dades mai les farem visibles en el veb, però necessitem saber-les per poder contactar) Crea una nova entitat                                                  |

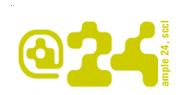

## Missatge que publica el sistema:

|                                                                   | entitats<br>de Sant Vicenç de Montalt                       |
|-------------------------------------------------------------------|-------------------------------------------------------------|
| ista d'entitats<br>Gràcies per demanar un compte.                 | El vostre compte està ara pendent d'aprovació per           |
| Mentrestant, s'ha enviat un missa<br>adreça de correu electrònic. | atge de benvinguda amb instruccions addicionals a la vostra |
|                                                                   |                                                             |

Una vegada acceptada la petició per part de l'administrador, rebreu en el vostre correu electrònic la confirmació de l'alta i la contrasenya:

| novaentitat,                                                                                                    |
|----------------------------------------------------------------------------------------------------|
| El seu compte al portal Entitats de Sant Vicenç de Montalt ha estat activat.                                                |
| Pot autenticar-se clicant al següent enllaç o copiant i enganxant l'adreça<br>al seu navegador:                             |
| http://novesentitats.ample24.cat/user/reset/198/1304495045/1ox_bFG5zWiEPjQVWzijHftvrQNelaH9kjSCEj1wdEM                      |
| Aquest enllaç només pot utilitzar-se una vegada i el portarà a una pàgina<br>on vostè pot canviar la seva clau d'accés.     |
| Després de canviar la clau podrà autenticar-se al portal en aquesta<br>adreça: <u>http://novesentitats.ample24.cat/user</u> |
| Les dades d'accés seran:<br>usuari: novaentitat<br>clau: la clau que hagi definit                                           |
| - Entitats de Sant Vicenç de Montalt team                                                                                   |
| ★ <u>Respon</u> → <u>Reenvia</u>                                                                                            |
|                                                                                                    |
|                                                                                                    |

Haureu de clicar sobre l'adreça que us indiquen i us sortirà el formulari on haureu de donar d'alta la contrasenya que fareu servir, així com la imatge de l'entitat (aquesta imatge serà la que es publicarà a la pàgina d'entrada amb les novetats). Si en el moment de donar l'alta no la teniu a punt, no passa res, es pot publicar més endavant, vegeu el manual d'afegir continguts.